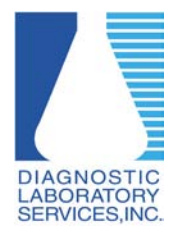

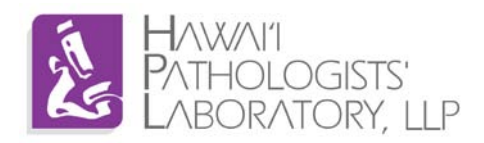

1. Find the Microsoft Installer (.msi file) that was downloaded and Double-click it.

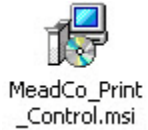

2. Click Next

| MeadCo Print Control                                                                                                    |  |  |  |
|----------------------------------------------------------------------------------------------------|--|--|--|
| Welcome to the MeadCo Print Control Setup<br>Wizard                                                                                                    |  |  |  |
| The installer will guide you through the steps required to install MeadCo Print Control on your<br>computer.                                                                                                    |  |  |  |
| WARNING: This computer program is protected by copyright law and international treaties.<br>Unauthorized duplication or distribution of this program, or any portion of it, may result in severe civil<br>or criminal penalties, and will be prosecuted to the maximum extent possible under the law. |  |  |  |
| Cancel < Back Next >                                                                                                    |  |  |  |

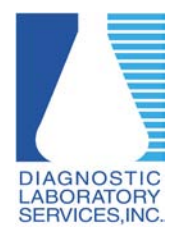

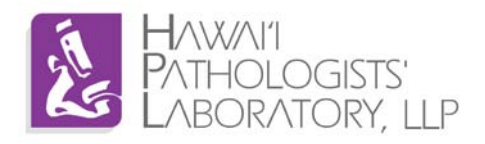

3. <u>Make sure to select "Everyone"</u> then click "Next >".

\* If "Just me" is selected then only the user that is logged in will have the ActiveX control properly installed.

| 🕼 MeadCo Print Control                                                                                       |           |  |  |  |
|----------------------------------------------------------------------------------------------------|-----------|--|--|--|
| Select Installation Folder                                                                                   |           |  |  |  |
| The installer will install MeadCo Print Control to the following folder.                                     |           |  |  |  |
| To install in this folder, click "Next". To install to a different folder, enter it below or click "Browse". |           |  |  |  |
| <u>F</u> older:                                                                                              |           |  |  |  |
| C:\Program Files\MeadCo\                                                                                     | Browse    |  |  |  |
|                                                                                                    | Disk Cost |  |  |  |
| Install MeadCo Print Control for yourself, or for anyone who uses this computer:                             |           |  |  |  |
| © Everyone "Everyone" must<br>© Just me                                                                      |           |  |  |  |
| Cancel < Back                                                                                                | Next >    |  |  |  |

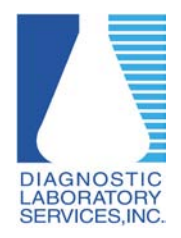

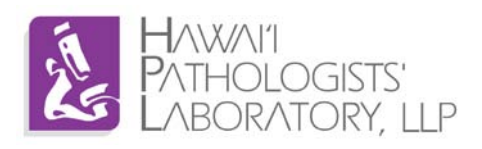

| 4. | Click Next |
|----|------------|
|    |            |

| 📸 MeadCo Print Control                                                   |        |        |     |
|--------------------------------------------------------------------------|--------|--------|-----|
| Confirm Installation                                                     |        |        |     |
| The installer is readu to install MeadCo Print Control on your computer  |        |        |     |
| The installer is ready to install meaded think control on your computer. |        |        |     |
| Click "Next" to start the installation.                                  |        |        |     |
|                                                                          |        |        |     |
|                                                                          |        |        |     |
|                                                                          |        |        |     |
|                                                                          |        |        |     |
|                                                                          |        |        |     |
|                                                                          |        |        |     |
|                                                                          |        |        |     |
|                                                                          |        |        |     |
|                                                                          |        |        | × 1 |
|                                                                          |        |        |     |
|                                                                          | Cancel | < Back |     |
|                                                                          |        |        |     |

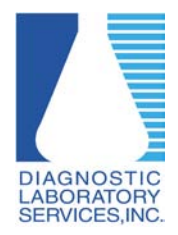

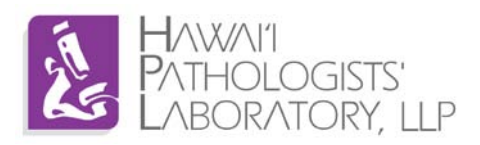

5. Wait while the installation finishes.

| 🔂 MeadCo Print Control                   |        |
|------------------------------------------|--------|
| Installing MeadCo Print Control          |        |
| MeadCo Print Control is being installed. |        |
| Please wait                              |        |
| Cancel < Back                            | Next > |

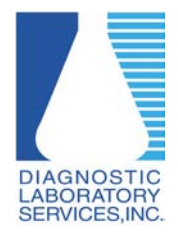

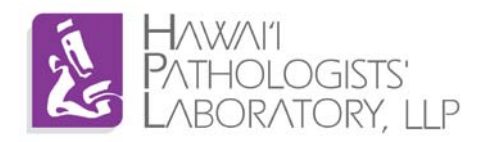

6. Make sure all work is saved and any other applications are closed before clicking "Yes" to reboot the PC.

| i 🛃 Mead C | o Print Control                                                               |                               |
|------------|-------------------------------------------------------------------------------|-------------------------------|
| Instal     | ling MeadCo Print Control                                                     |                               |
| MeadCo I   | Print Control is being installed.                                             |                               |
| Please     | wait  Reboot Machine  You need to restart the machine to successfully  Yes No | install MeadCo Print Control. |
|            |                                                                               | < Back Next >                 |